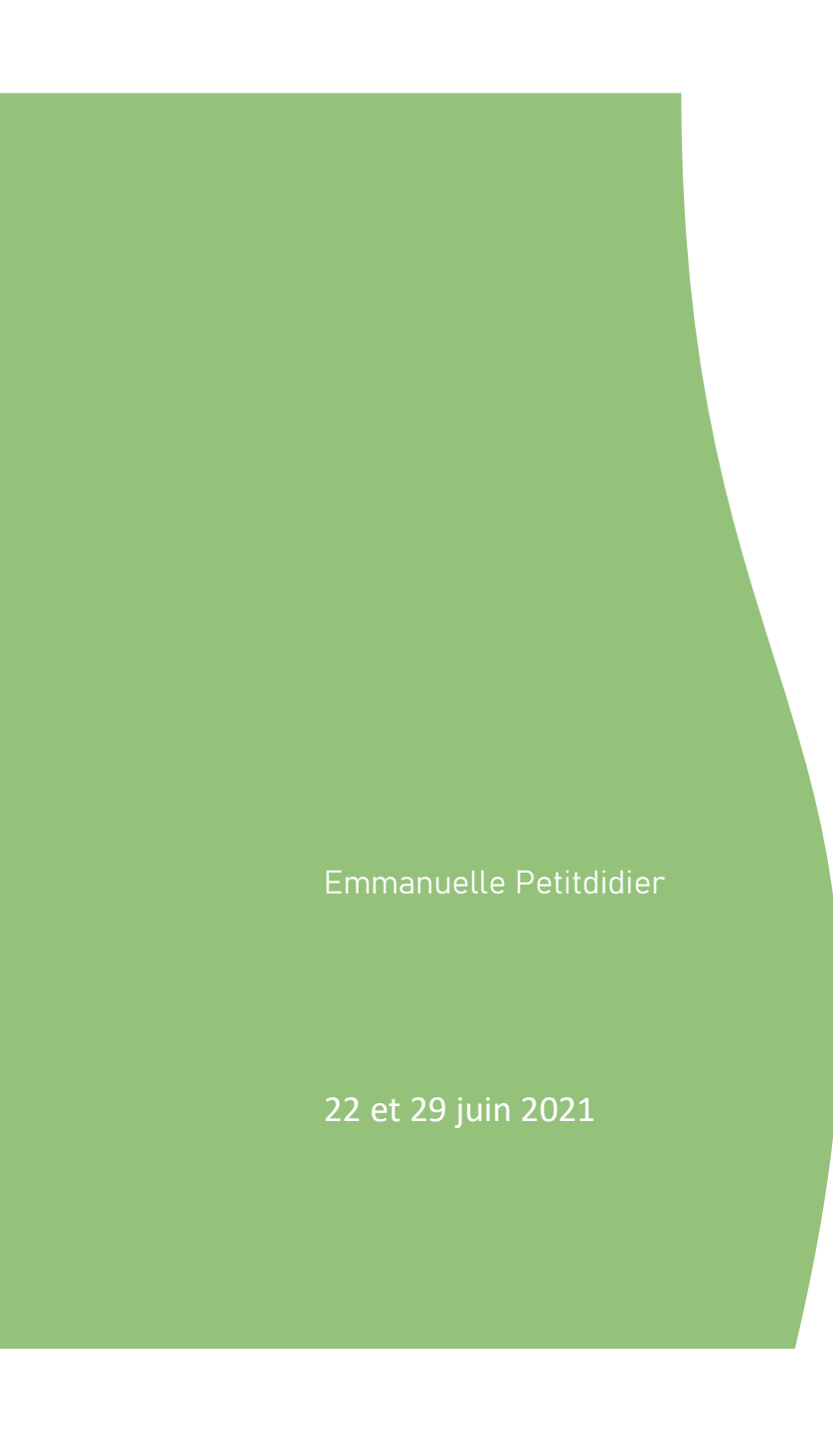

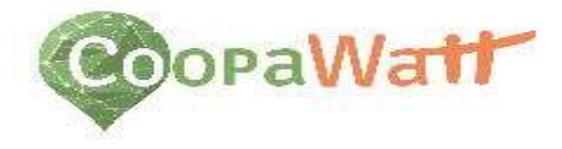

### Des centrales solaires sur votre territoire! Choisir et calculer le productible d'une toiture

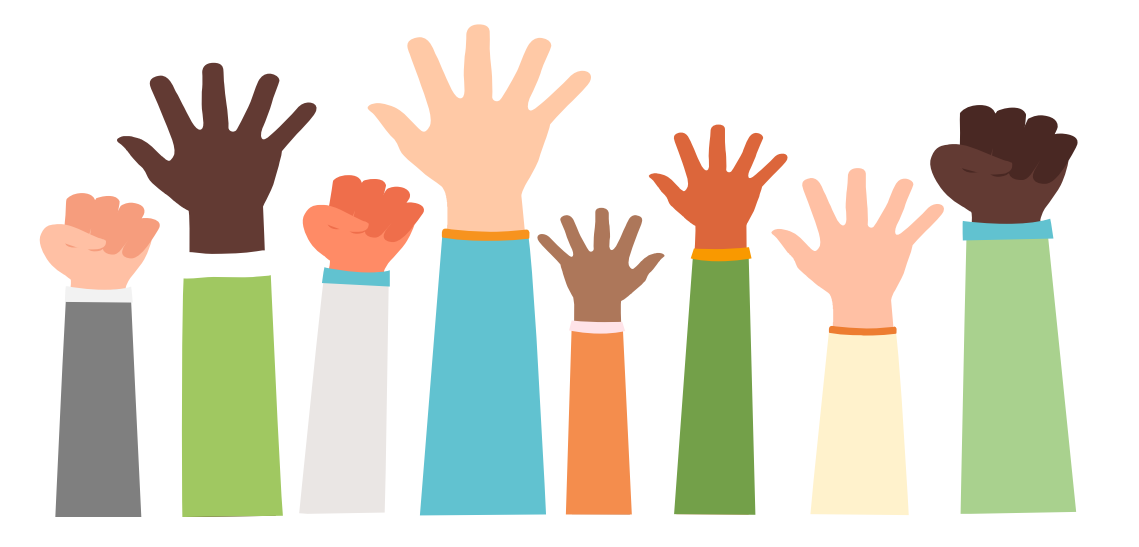

#### L'objectif est de pouvoir remplir le tableau de suivi des sites (dans le Nuage)

| SITES            |                                                                                             |         | PROPRIETAIRES      |                   |           |                 | CARACTERISTIQUES/SITUATIONS TOITURES |      |             |                        |                    |                     |                  |        |                                            |
|------------------|---------------------------------------------------------------------------------------------|---------|--------------------|-------------------|-----------|-----------------|--------------------------------------|------|-------------|------------------------|--------------------|---------------------|------------------|--------|--------------------------------------------|
| Nom du<br>projet | particulier,collectivité,<br>société, artisan,<br>viticulteur, agriculteur,<br>entrepreneur | Commune | Adresse<br>du site | Interlocuteu<br>r | Téléphone | Adresse<br>mail | Adresse<br>postale                   | Туре | Inclinaison | Surface M <sup>2</sup> | Numéro<br>cadastre | Coordonné<br>es GPS | Azimut -<br>180° | PV GIS | Prévision<br>puissance<br>installé<br>(kw) |
|                  |                                                                                             |         |                    |                   |           |                 |                                      |      |             |                        |                    |                     |                  |        |                                            |
|                  |                                                                                             |         |                    |                   |           |                 |                                      |      |             |                        |                    |                     |                  |        |                                            |
|                  |                                                                                             |         |                    |                   |           |                 |                                      |      |             |                        |                    |                     |                  |        |                                            |
|                  |                                                                                             |         |                    |                   |           |                 |                                      |      |             |                        |                    |                     |                  |        |                                            |
|                  |                                                                                             |         |                    |                   |           |                 |                                      |      |             |                        |                    |                     |                  |        |                                            |
|                  |                                                                                             |         |                    |                   |           |                 |                                      |      |             |                        |                    |                     |                  |        |                                            |
|                  |                                                                                             |         |                    |                   |           | _               |                                      |      |             |                        |                    |                     |                  |        |                                            |
|                  |                                                                                             |         |                    |                   |           |                 |                                      |      |             |                        |                    |                     |                  |        |                                            |
|                  |                                                                                             |         |                    |                   |           |                 |                                      |      |             |                        |                    |                     |                  |        |                                            |
|                  |                                                                                             |         |                    |                   |           |                 |                                      |      |             |                        |                    |                     |                  |        |                                            |

Les informations que l'on veut renseigner :

- ✓ Surface de la toiture
- ✓ Inclinaison de la toiture
- ✓ Azimut
- ✓ Prévision de la puissance productible
- ✓ Type d'installation possible (en surface de panneaux)

### Inclinaison / Orientation

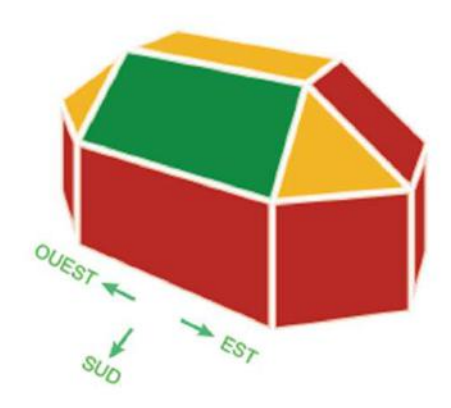

Le rendement dépent de l'orientation et de l'inclinaison des panneaux

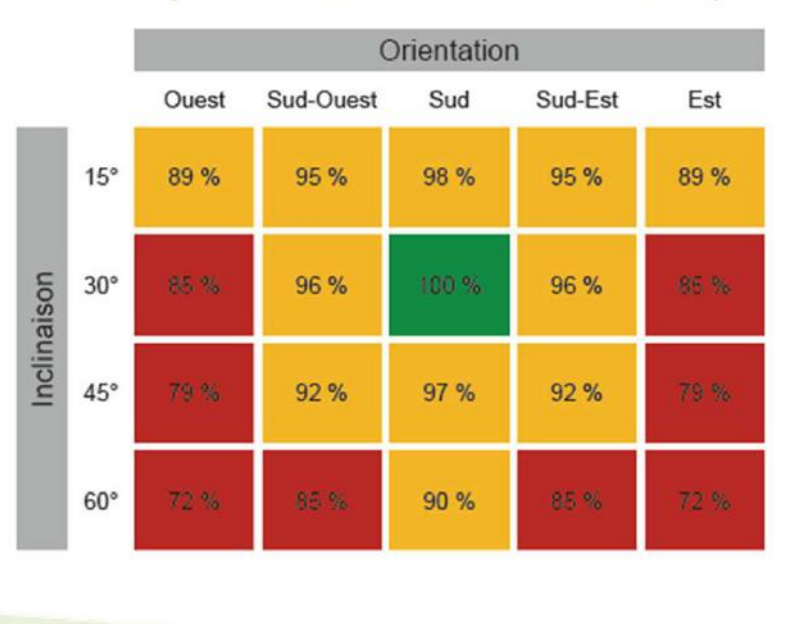

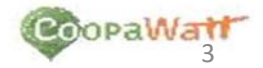

# Eviter les ombres portées

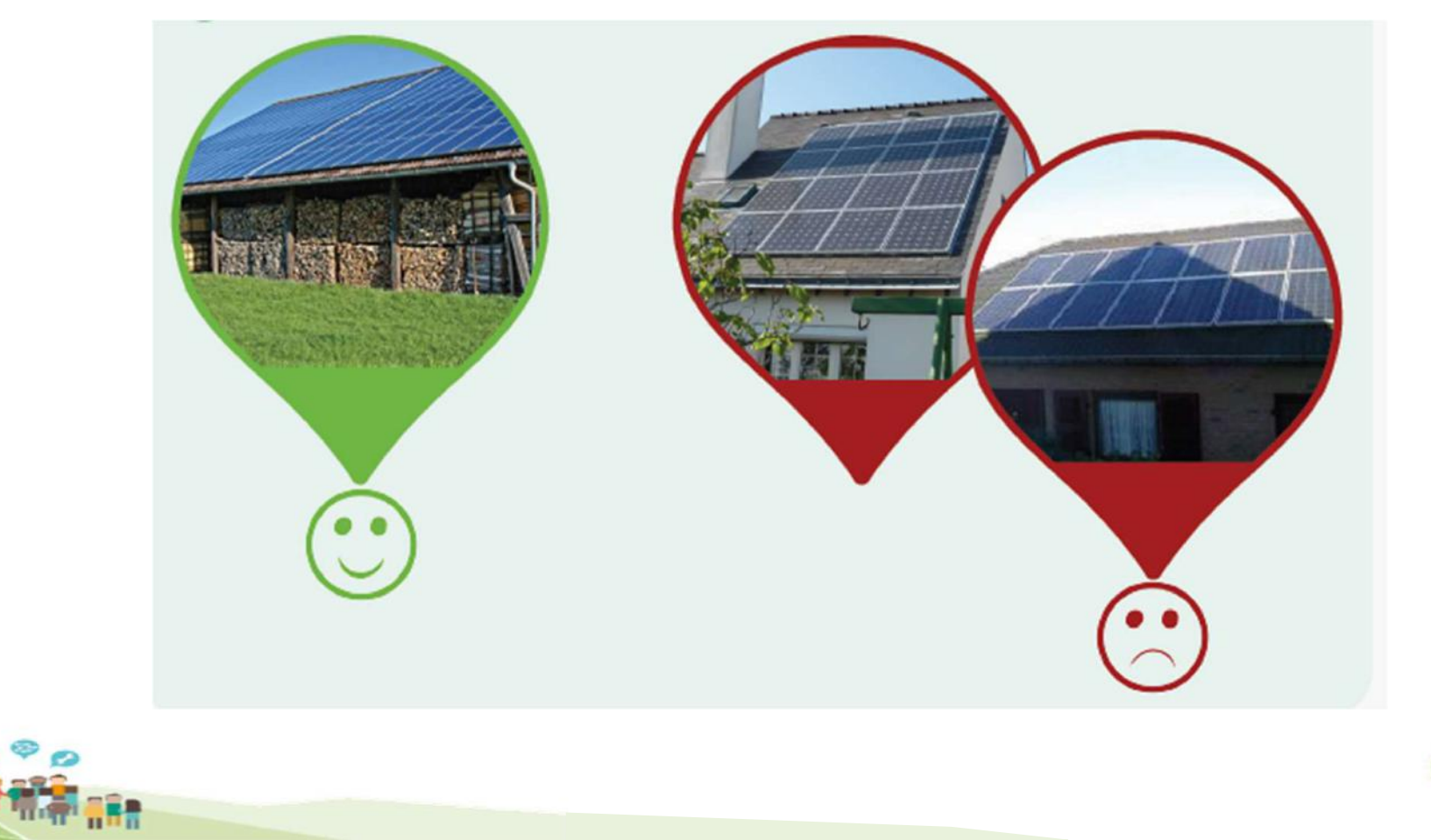

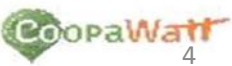

# Privilégier des surfaces sans encombrement

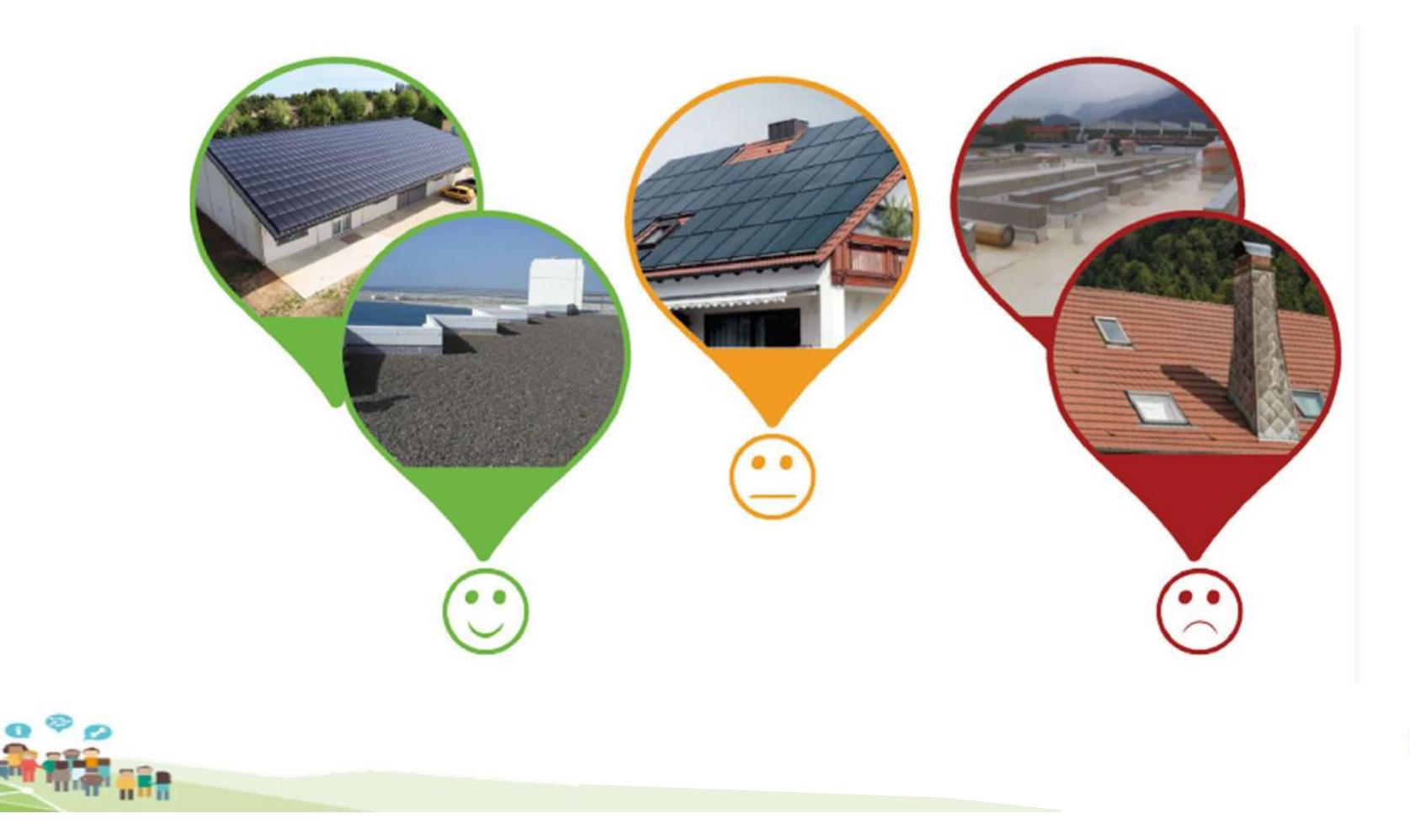

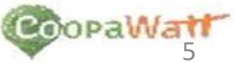

Les trois sites utiles pour estimer le productible d'une toiture :

Géoportail : <u>https://www.geoportail.gouv.fr/</u>

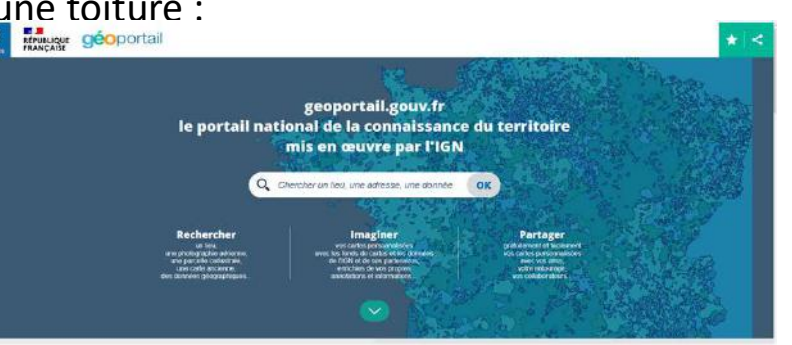

PVGIS https://re.jrc.ec.europa.eu/pvg tools/fr/tools.html

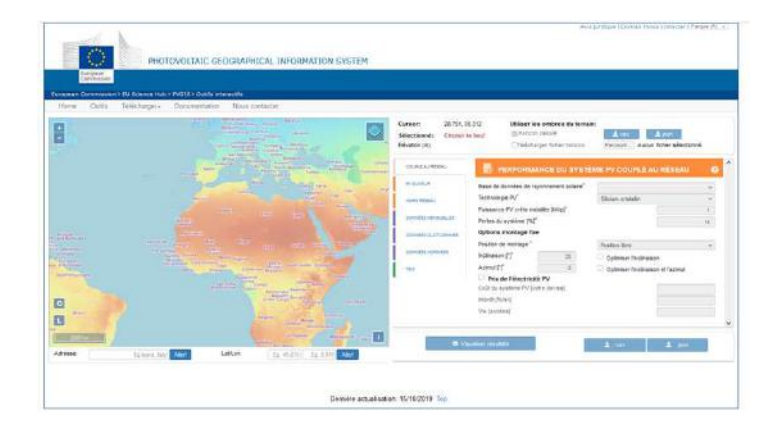

Google Maps <a href="https://www.google.fr/maps/">https://www.google.fr/maps/</a>

## Comment procéder ?

1) Se connecter à Géoportail, renseigner l'adresse du lieu (ou les coordonnées GPS si on en dispose) et zoomer sur la toiture concernée (à noter sur Géoportail, le sud se trouve en bas)

2) Récupérer les coordonnées GPS de la toiture si vous ne l'avez pas : clic droit sur la toiture / adresse-coordonnées du lieu => les coordonnées apparaissent à gauche en haut de l'écran. Copier les coordonnées GPS sur un fichier dédié ou dans le tableau de suivi de toitures. Elles serviront sur PVGIS . lci , 3.820816

Attention aux masques proches éventuels (arbres, poteaux, etc...)

3) Mesurer la surface de la toiture :

Cliquer sur l'icone A droite de l'écran et choisir « Annoter la carte » Sélectionner dans Mesures « Mesurer une surface» Un point orange apparaît : vous tracez un polygone sur le pan de toiture que vous souhaitez analyser. La surface estimée de toiture apparaît. Arrondir le nombre (ici 179 m<sup>2</sup>)

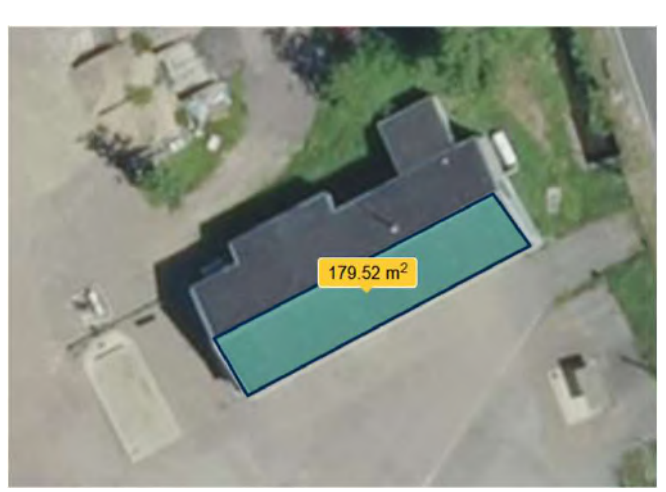

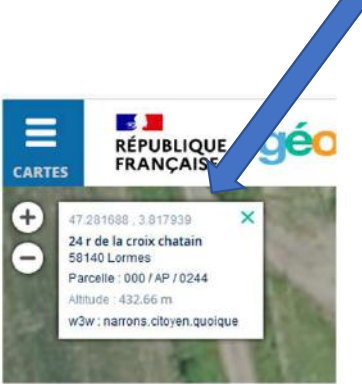

### Comment procéder ?

4) Mesurer l'azimut (l'orientation)

Cliquer sur 🚺 .

Dans Mesures, choisir « Mesurer un azimut »

Tracer un trait perpendiculaire au faitage de la toiture dans le sens de l'orientation du toit. Arrondissez sans décimales. Ici 148°

- 5) Estimer l'inclinaison du toit (par rapport à l'horizontal)
- ⇒ Soit vous connaissez le bâtiment pour l'avoir vu et du coup, c'est simple
- ⇒ Soit vous utilisez Street View sur Google Maps (attention tous les lieux ne sont pas couverts)

Choisir la vue satellite et copier les coordonnées GPS en haut à gauche de l'écran

En bas à gauche, cliquer sur Calque / Plus / Street View => les traits bleus indiquent les zones couvertes

Cliquer sur la toiture l'adresse apparaît en bas de l'écran => cliquer sur la photo. Le bâtiment apparaît, faites circuler la souris pour voir l'inclinaison du toit. Ici estimation à 35 °

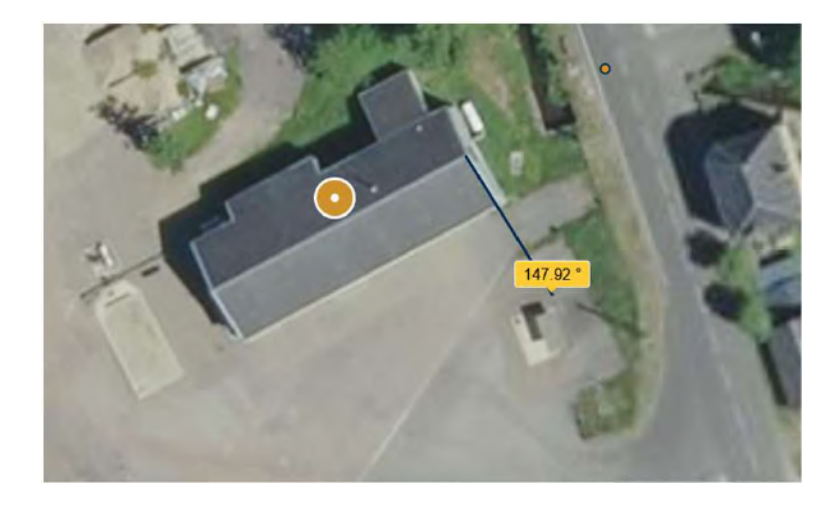

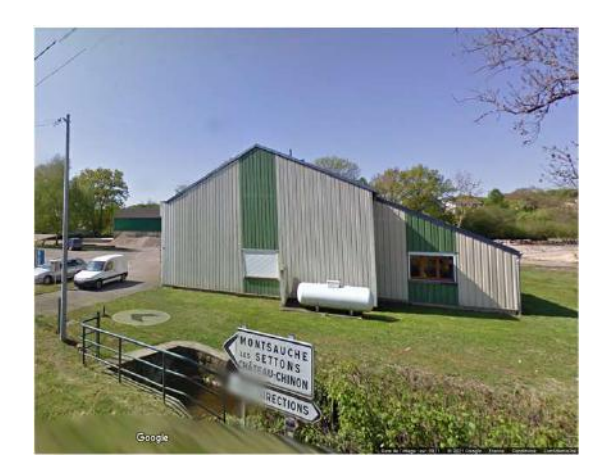

6) Rassembler toutes les informations en un même document : Surface (179 m<sup>2</sup>)
Inclinaison (35 °)
Azimut géoportail (148 °)

ATTENTION : Petit subtilité sur l'azimut

|       | GEOPORTAIL | PVGIS |
|-------|------------|-------|
| Sud   | 180 °      | 0     |
| Est   | 90 °       | -90°  |
| Ouest | 270 °      | 90 °  |

Pour renseigner l'azimut sur PVGIS, il faut soustraire 180° à l'azimut trouvé sur Géoportail ICI : 148 – 180 = -32°

#### 7) Passer sur PVGIS

Indiquer les coordonnées GPS en bas à droite de la carte

Horizon calculé : laisser coché

Couplé au réseau

**BD PVGIS Sarah** 

Technologie Silicium

Puissance installée 1

Perte du système : ne rien changer

Position de montage : libre (PV sol, ombrières ou en surcouche de toit) = le plus classique Indiquer :

- l'inclinaison du toit
- L'azimut « PVGIS »

Cliquer sur VISUALISER LES RESULTATS

La production annuelle correspond au productible en kWh/kWc/an Si ce montant est inférieur à 1000, la toiture n'est a priori pas intéressa (ICI : 1089 kWh, on la conserve)

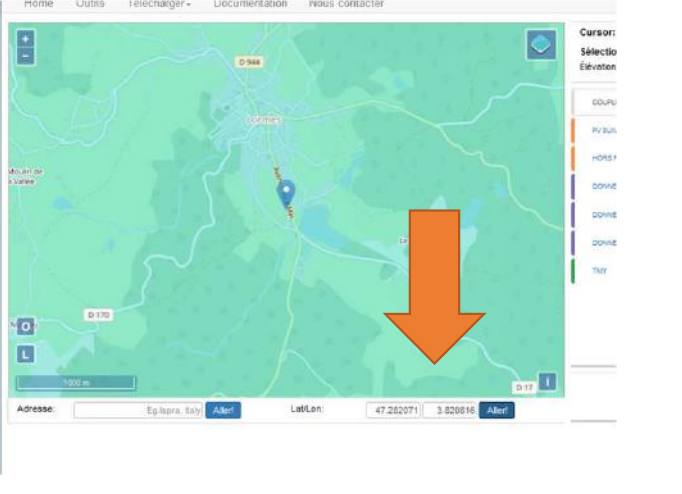

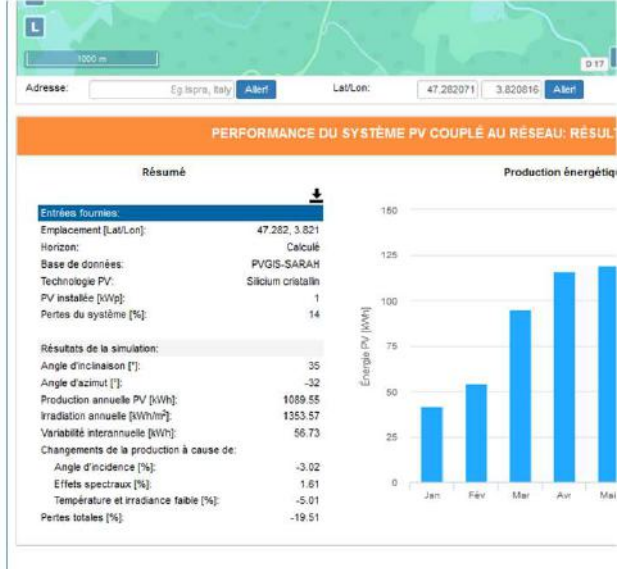

Demière actuali

8) Calculer le nombre de kWc de la toiture et envisager la taille possible de l'installation

Un Wc (Watt-crête) représente la puissance fournie sous un ensoleillement standard de 1.000 W/m2 à 25°C.

1 panneau de 1,66 m<sup>2</sup> produit 330Wc => 5,5 m<sup>2</sup> / kWc Diviser le nombre de m<sup>2</sup> de toiture par 5,5 => kWc

Ici 179 m<sup>2</sup> / 5,5 = 32 kWc

#### SEUILS (tarifs réglementés) :

| kWc          | c€/kWh | Coût installation |
|--------------|--------|-------------------|
| 9 / 54 m²    | 15,72  | 18 000 €          |
| 36 / 216 m²  | 11,79  | 40 000 €          |
| 100 / 600 m² | 10,25  | 100 000 €         |

Dans ce cas, cela vaut le coup de faire un devis pour une installation à 9 kWc (environ 60 m<sup>2</sup>) et un autre pour une installation sur toute la surface (environ 160 m<sup>2</sup> en comptant les éventuelles bordures) et comparer le coût. (le prix d'achat sera inférieur pour la plus grande installation mais cela peut malgré tout avoir du sens économique de la faire tout de même). Voir aussi les questions de raccordement.

#### Facteurs de risques

#### Risque identifié Démarche pour lever le risque Cadastre Productible Etude d'opportunité Etude de faisa Devis installation Rentabilité Productible Distance, puissance, taille du cable, nb consommateur, Cartographie réseau Raccordement Simulation en ligne ENEDIS Demande de Raccordement (1000€ pour moins de 100kW) miante Pas d'amiante Plans Notes de calculs Structure Avis installateur Solidité des charpentes Etude structure Declaration Préalable Urbanisme ABF oncier Promesse de bail Assurance Demander au propriétaire de consulter les assurances Négociation

### **Etudier le raccordement / ENEDIS**

Se créer un compte personnel sur le site d'ENEDIS : www.enedis.fr

Rubrique Mon Compte / De nouveaux projets

Mes raccordements / faire une simulation

Choisir « Raccordement basse tension »

Entrer l'adresse et positionner le curseur au bon endroit sur la carte *(attention c'est la carte qui bouge et non le curseur...)* 

Nommer le compteur / Type d'usage = PRODUCTION / Puissance = puissance seuil en fonction des kWc obtenus dans le calcul précédent (9, 36, 100 ou autre)

Deux possibilités : raccordement simple / un montant s'affiche Étude complémentaire => on ne peut pas avoir l'information gratuitement ...